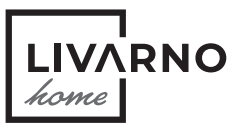

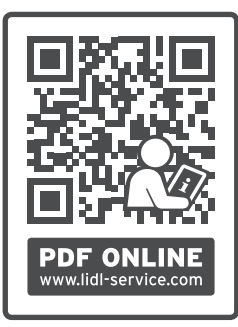

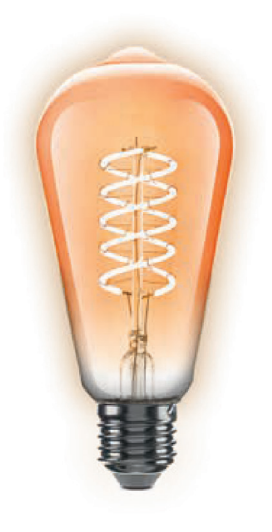

# FILAMENTOVÁ LED LAMPA

# © FILAMENTOVÁ LED LAMPA

Pokyny pro obsluhu a bezpečnostní pokyny

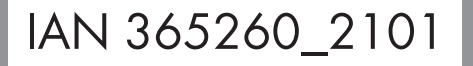

CZ

3

# FILAMENTOVÁ LED LAMPA

| Použitá výstražná upozornění a symboly | Strana | 4  |
|----------------------------------------|--------|----|
| Úvod                                   | Strana | 4  |
| Použití v souladu s určením            | Strana | 5  |
| Potřebujete                            | Strana | 5  |
| Technické údaje                        | Strana | 6  |
| Párování výrobku a mobilního zařízení  | Strana | 7  |
| Vytvořit skupinu výrobků               | Strana | 9  |
| Odstranit skupinu výrobků              | Strana | 9  |
| Odpojte výrobek od mobilního zařízení  | Strana | 9  |
| Zapnutí/vypnutí napájení               | Strana | 9  |
| Nastavení                              | Strana | 9  |
| Nastavení času                         | Strana | 12 |
| Rozšířené funkce                       | Strana | 15 |
| Směrnice o ochraně osobních údajů      | Strana | 17 |
| Provést/automatizace                   | Strana | 17 |
| Resetovat výrobek ručně (Reset)        | Strana | 18 |
| Čistění a péče                         | Strana | 18 |
| Odstraňování chyb                      | Strana | 19 |
| Zlikvidování                           | Strana | 19 |
| Ζάτυκα                                 | Strana | 20 |
| Zjednodušené ES prohlášení o shodě     | Strana | 21 |
|                                        |        |    |

# Použitá výstražná upozornění a symboly

V tomto návodu na obsluhu, stručném návodu, bezpečnostních pokynech a na obalu používána následující výstražná upozornění:

|                                     | <b>NEBEZPEČÍ!</b> Tento symbol se signální<br>slovem "Nebezpečí" označuje ohrožení s<br>vyrolním straněm sizila, ktoré mé nokyd                                                              | -`Q`-         | Světelný tok v kouli (360°)                                                                                      |
|-------------------------------------|----------------------------------------------------------------------------------------------------|---------------|----------------------------------------------------------------------------------------------------|
| <u>/:</u> \                         | se mu nezabrání, za následek těžké<br>zranění nebo smrt.                                                                                                    |               | Počet spínacích cyklů do předčasné<br>poruchy                                                                    |
|                                     | <b>VAROVÁNÍ!</b> Tento symbol se signální<br>slovem "Varování" označuje ohrožení se                                                                                                    |               | Jmenovitá životnost výrobku                                                                                      |
|                                     | pokud se mu nezabrání, za následek<br>těžké zranění nebo smrt.                                                                                                    | E27           | Objímka lampy                                                                                                    |
|                                     | <b>OPATRNĚ!</b> Tento symbol se signální<br>slovem "Opatrně" označuje ohrožení s<br>nízkým stupněm rizika, které může mít,<br>pokud se mu nezabrání, za následek malé<br>nebo lehké zranění. | $\bigcirc$    | Výrobek lze ztlumit pouze pomocí<br>aplikace. Osvětlovací prostředek nelze<br>ztlumit jinými externími stmívači. |
| VÝSTRAHA! Tento symbol se signálním |                                                                                                    | -10 °C +40 °C | Teplota okolí                                                                                                    |
|                                     | možného poškození majetku.                                                                                                    |               | Výrobek není vhodný pro použití v<br>prašných a vlhkých podmínkách.                                              |
| i                                   | <b>UPOZORNĚNÍ:</b> Tento symbol se<br>signálním slovem "Upozornění" poskytuje<br>další užitečné informace.                                                                                   | $\sim$        | Střídavý proud/napětí                                                                                            |
| $\mathcal{Y}$                       | Zigbee 3.0 bezdrátové technologie                                                                                                    | CE            | Značka CE potvrzuje shodu se směrnicemi<br>EU, které se na výrobek vztahují.                                     |

# • <u>Úvod</u>

Blahopřejeme Vám ke koupi nového výrobku. Rozhodli jste se pro kvalitní produkt. Návod k obsluze je součástí tohoto výrobku. Obsahuje důležité pokyny pro bezpečnost, použití a likvidaci. Před použitím výrobku se seznamte se všemi pokyny k obsluze a bezpečnostními pokyny. Používejte výrobek jen popsaným způsobem a na uvedených místech. Při předání výrobku třetí osobě předejte i všechny podklady.

# Použití v souladu s určením

Tato filamentová LED lampa (dále nazývaná "výrobek") se používá pro osvětlení interiéru.

| Vhodné           | Nevhodné                  |
|------------------|---------------------------|
| Soukromé použití | Průmyslové/obchodní účely |

Použití v tropických klimatických zónách

Jakékoliv jiné použití se považuje, že je v rozporu s jeho určením. Záruka se nevztahuje na nároky v důsledku nesprávného použití nebo neoprávněné změny na výrobku. Takové užívání je na vaše vlastní nebezpečí.

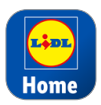

Ovládání a nastavování výrobku probíhá prostřednictvím aplikace Lidl Home.

# Potřebujete

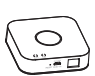

Gateway (K dostání samostatně

Navštivte prosím webovou stránku Lidl pro další podrobnosti)

Router: 2,4 GHz, IEEE 802.11b/g/n

Mobilní zařízení: iOS 9.0 nebo vyšší Android 5.0 nebo vyšší

# Bezpečnostní pokyny

SEZNAMTE SE PŘED POUŽITÍM VÝROBKU SE VŠEMI BEZPEČNOSTNÍMI POKYNY A POKYNY PRO OBSLUHU! KDYŽ PŘEDÁVÁTE TENTO VÝROBEK JINÝM LIDEM, PŘEDEJTE JIM I VŠECHNY DOKUMENTY!

### \Lambda VAROVÁNÍ! NEBEZPEČÍ ŽIVOTA A NEHOD PRO KOJENCE A DĚTI!

### ▲ NEBEZPEČÍ! Nebezpečí zadušení!

Nenechte děti nikdy hrát si bez dozoru s balicími materiály.

Balicí materiál představuje nebezpečí udušení. Děti často podceňují s tím spojená nebezpečí. Balicí materiál není hračka.

# \Lambda NEBEZPEČÍ! Riziko úrazu elektrickým

proudem! Aby se zabránilo riziku úrazu elektrickým proudem, vypněte napájení na hlavní spínací skříňce nebo před instalací odpojte svítidlo ze zásuvky.

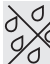

Používat jen v suchých prostorech! Výrobek není vhodný pro použití v prachu a vlhkosti.

- Zvýšená hmotnost může snížit mechanickou stabilitu některých osvětlení a objímek a nepříznivě ovlivnit kontakt a pevnost lampy.
- LED vyzařují jasné světlo. Zabraňte tomu, abyste se dívali přímo do světelného zdroje.
- LED dioda(y) není/nejsou vyměnitelná/é.

# • Technické údaje

| Model                                                                               | HG08134A                                                                                                    | HG08134B |
|-------------------------------------------------------------------------------------|----------------------------------------------------------------------------------------------------|----------|
| Rozměry (mm) (Ø x D)                                                                | 64 x 142                                                                                                    | 95 x 140 |
| Jmenovitý výkon                                                                     | 7,1 W                                                                                                    |          |
| Spotřeba energie v pohotovostním<br>režimu při připojení k síti (P <sub>net</sub> ) | 0,50 W                                                                                                    |          |
| Patice lampy                                                                        | E27                                                                                                    |          |
| Celkový světelný tok                                                                | 550 lm [v kouli (360°)]                                                                                       |          |
| Provozní napětí                                                                     | 230 V~, 50 Hz                                                                                                 |          |
| Rozsah kmitočtu                                                                     | 2405 až 2480 MHz                                                                                              |          |
| Max. vysílací výkon                                                                 | 13 dBm                                                                                                    |          |
| Provozní doba                                                                       | 25000 h                                                                                                    |          |
| Spínací cykly (zap/vyp)                                                             | 100000                                                                                                    |          |
| Komunikační protokol                                                                | ZigBee 3.0                                                                                                    |          |
| Oblast příjmu                                                                       | cca 70 m (volná plocha)                                                                                       |          |
| Provozní teplota                                                                    | -10 až +40 °C                                                                                                 |          |
| Barevná teplota                                                                     | 2100 K                                                                                                    |          |
| Index reprodukce barev $R_{\alpha}$                                                 | > 80                                                                                                    |          |
| Ovládání jasu                                                                       | Výrobek lze ztlumit pouze pomocí aplikace. Osvětlovací<br>prostředek nelze ztlumit jinými externími stmívači. |          |

### Pokyny k ochranným značkám

- iOS a Apple jsou registrované značky společnosti Apple Inc. v USA a dalších zemích. App Store je registrovaná obchodní značka společnosti Apple Inc.
- Android, Gmail, Google Play a Google Assistant \* jsou registrované obchodní značky společnosti Google Inc.
- Zigbee je registrovaná ochranná známka společnosti The Zigbee Alliance.

- Obchodní značka a název Livarno Home jsou majetkem příslušných vlastníků.
- Všechny ostatní názvy a výrobky mohou být ochrannými známkami nebo registrovanými ochrannými známkami příslušných vlastníků.
- Google Assistant není k dispozici v některých jazycích a zemích.

# Párování výrobku a mobilního zařízení

### (j) UPOZORNĚNÍ:

- Všechny fotografie obrazovky jsou z verze systému iOS 13.3 aplikace (pokud není uvedeno jinak). Starší verze iOS mohou podléhat funkčním omezením.
- Androidová verze aplikace se řídí stejnými zásadami jako verze iOS; mohou existovat rozdíly mezi oběma platformami, jako např. mírně odlišné příkazy obrazovky nebo symboly.
- Aktualizace firmwaru může vést ke změnám funkčnosti aplikace.
- Aktualizovaný návod na obsluhu najdete zde:

Karta 尚 Já :

Klepněte na Návod na obsluhu

#### Příprava

- Nainstalujte aplikaci Lidl Home a nastavte gateway (→ návod na obsluhu gatewaye).
- 1. Světelný přepínač vypnut.
- 2. Výrobek zašroubujte do patice lampy.
- Světelný přepínač zapnut. Výrobek pomalu bliká.
- 4. Připraveno pro spojení.
- 5. Otevřete aplikaci Lidl Home.

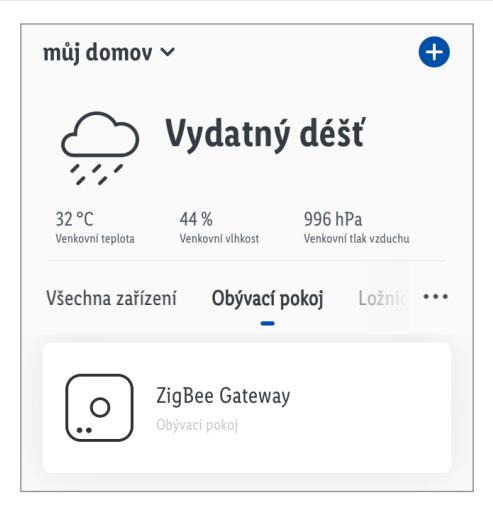

### 6. Karta 合 Doma

Klepněte na 🛨 (přidat další přístroje).

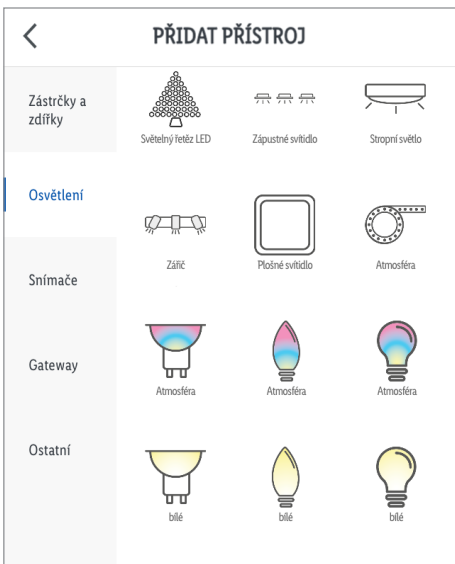

7. Vyberte kategorii:

#### Osvětlení

- 8. Vyberte:
- Filamentová LED lampa
- iOS:
- Žárovka Žárovka
- Android:

CZ 7

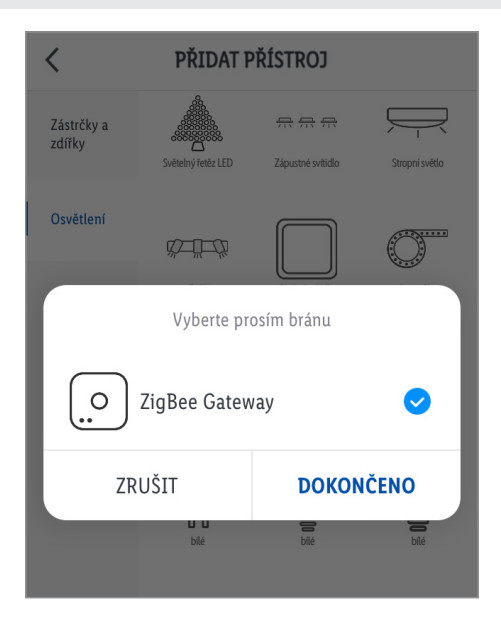

- 9. Vyberte gateway.
- Je to nutné pouze v případě, že máte 2 nebo více gatewayů.
- 10. Postupujte podle pokynů aplikace.
- 11. Spojení je vytvořeno.
- 12. Pojmenovat výrobek:

Klepněte na 💉 a zadejte jméno.

| DYL      |                               |         |  |
|----------|-------------------------------|---------|--|
| Pridanc  | ).                            |         |  |
| Solution | Žárovka                       | <u></u> |  |
| 0        | Zařízení bylo úspěšně přidáno |         |  |
|          |                               |         |  |
| Obývací  | pokoj Ložnice                 |         |  |
|          |                               |         |  |
|          |                               |         |  |
|          |                               |         |  |
|          |                               |         |  |
|          |                               |         |  |
|          |                               |         |  |
|          | нотоуо                        |         |  |
|          |                               |         |  |

- 13. Klepněte na prostor určíte stanoviště výrobku (vybraný prostor je zvýrazněn šedou barvou).
- Dekud by měl být připojen více než jeden výrobek: Můžete výrobek přejmenovat a definovat jeho stanoviště.
- 14. Klepněte na Hotovo
- 15. Párování dokončeno.
- 16. Přejděte na domovskou obrazovku:

Klepněte na < .

# Vytvořit skupinu výrobků

- 1. Otevřete aplikaci Lidl Home.
- 2. Karta 合 Doma :

Klepněte na jednu ze spojených LED lamp.

- 3. Klepněte na 🖉 (vpravo nahoře).
- 4. Klepněte na Vytvořit skupinu
- 5. Zvolit zařízení.
- 6. Klepněte na Potvrdit
- 7. Zadejte název skupiny.
- 8. Klepněte na Uložit.

# Odstranit skupinu výrobků

- 1. Otevřete aplikaci Lidl Home.
- 2. Karta 合 Doma :

Klepněte na skupinu, která se má odstranit.

- 3. Klepněte na 💉 (vpravo nahoře).
- 4. Klepněte na Rozpustit skupinu
- 5. Klepněte na Potvrdit.
- Odpojte výrobek od mobilního zařízení
- 1. Otevřete aplikaci Lidl Home.
- 2. Karta 合 Doma :

Klepněte na Žárovka

- Klepněte na <u></u>.
- 4. Klepněte na Odstranit přístroj

Vyberte:

- Oddělení

nebo

- Oddělte a vymažte všechna data
  (→ "Rozšířené funkce").
- 5. Klepněte na Potvrdit

# Zapnutí/vypnutí napájení

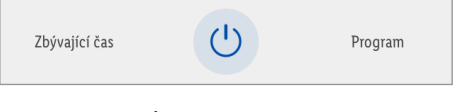

1. Klepněte na 😃

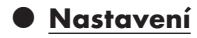

Jas

#### Karta **Bílý** :

1. Hodnotu přizpůsobte posuvníkem.

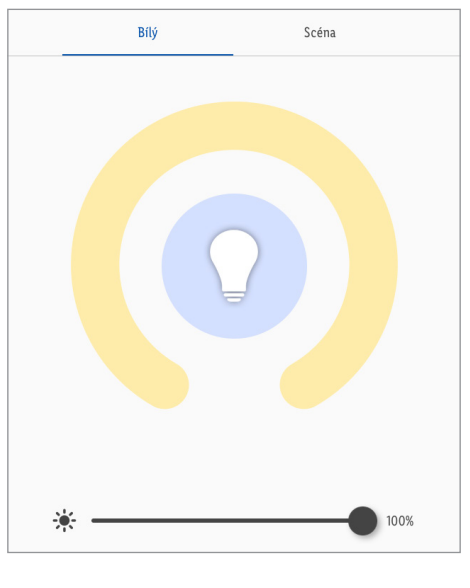

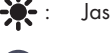

Aktuální nastavení

# • Osvětlovací scénáře

# Karta Scéna :

1. Vyberte jeden z přednastavených osvětlovacích scénářů:

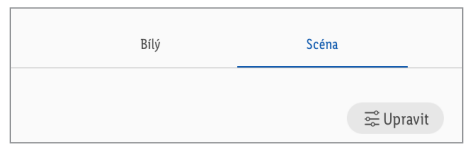

| Imána        | Jedno nastavení   |       |
|--------------|-------------------|-------|
| Jineno       | Jas               | Tepl. |
| Noc          | nízké             | teplé |
| Čtení        | vysoké            | teplé |
| Práce        | vysoké            | teplé |
| Volný čas    | střední           | teplé |
| Přidat scénu | Definuje uživatel |       |

2. Upravit : Změnit nastavení vybraného osvětlovacího scénáře.

### Přidejte osvětlovací scénáře

Klepněte na Přidat scénu. 1.

### 2. Upravit dekoraci :

Vyměnit standardní fotografii.

#### Vyberte:

Vyfotografovat

(vyfotografovat)

- Zvolte z adresáře

(vybrat z alba) nebo

- Přerušit

(přerušit náhradu fotografie)

(i) Požaduje se povolení pro přístup aplikace do fotoaparátu a do archivu fotografií.

### 3. Název scény :

Pojmenovat scénář osvětlení.

#### 4. Režim blikající barvy

#### Vyberte režim blikání.

| Režim blikající barvy             |  |
|-----------------------------------|--|
| Statická                          |  |
| Blikání                           |  |
| Dýchat                            |  |
| Dokončeno                         |  |
| <b>Statická</b> = Statické světlo |  |

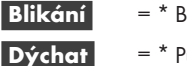

Hotovo

- = \* Blikavé světlo
- = \* Pulsující světlo
- Potvrdit výběr =

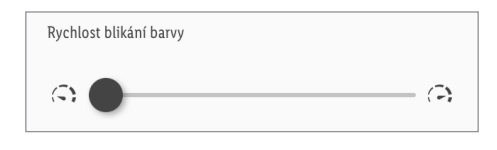

- Rychlost blikání barvy nastavit pomocí posuvníku.
- 5. Karta Barva scény

Klepněte na a hodnotu nastavte posuvníkem.

| Nazev sceny | Noc 🗡    |
|-------------|----------|
| Barva scény |          |
|             |          |
|             | 🔟 Smazat |
| *           | 100%     |

6. Nastavte jas 🔆.

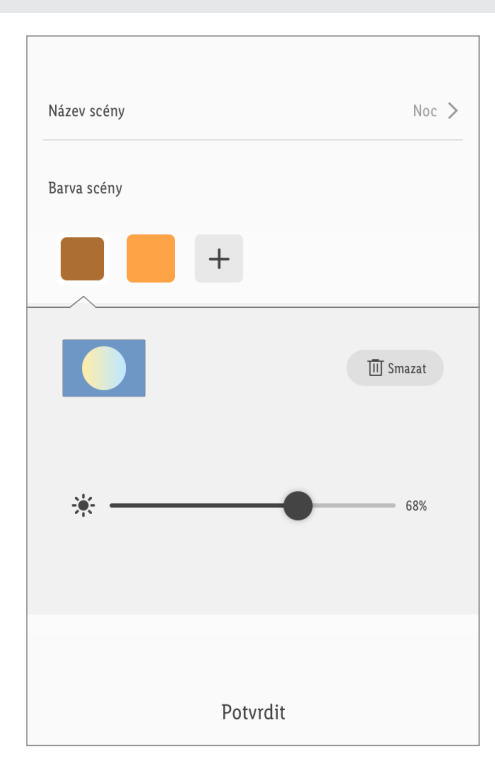

#### 7. Barva scény :

Přidat další barvy:

Klepněte na 🕂

Smazat barvy:

Klepněte na <mark>–</mark>.

Klepněte na Smazat

### 8. Reset :

Obnovit nastavení vybraných osvětlovacích scénářů.

### 9. Potvrdit :

Převzít nastavení.

- Nastavení času
- Odpočítávání
- ① Výrobek po uplynutí odpočítávání automaticky zapněte/vypněte (tato funkce je k dispozici pouze pro jediný výrobek).

### 1. Klepněte na Zbývající čas

|--|

| Zbývající čas |           |           |  |
|---------------|-----------|-----------|--|
|               |           |           |  |
|               |           |           |  |
|               |           |           |  |
|               | 00 Hodina | 00 Minuta |  |
|               | 01        | 01        |  |
|               | 02        | 02        |  |
|               |           |           |  |
|               |           |           |  |
| Potvrdit      |           |           |  |
|               |           |           |  |

- 2. Nastavte Hodina (00 až 11) a Minuta (00 až 59).
- 3. Klepněte na Potvrdit.
- 4. Zbývající čas se zobrazuje vlevo dole.
- 5. Odpočítávání ukončit před dokončením:

Klepněte na zbývající čas.

Klepněte na 🌔.

Odpočítávání deaktivováno.

Klepněte na Potvrdit.

|            | Harmonogram                                                                                    |   | 1     |
|------------|------------------------------------------------------------------------------------------------|---|-------|
| <b>(</b> ) | Výrobek v závislosti na uživatelem<br>definovaném harmonogramu automaticky<br>zapnout/vypnout. |   |       |
| 1.         | Klepněte na Harmonogram .                                                                      |   |       |
|            | Zbývající čas Program                                                                          |   |       |
| 2.         | Klepněte na <b>Přidat</b> .                                                                    | 7 |       |
|            | K Harmonogram                                                                                  |   |       |
|            |                                                                                                |   | Ор    |
|            |                                                                                                |   | Ро    |
|            |                                                                                                |   | Vy    |
|            |                                                                                                |   | Pře   |
|            | Žádné časové plány                                                                             | 3 | 3. N  |
|            |                                                                                                | 4 | 4. Ve |
|            | Přidat                                                                                         |   | <     |
|            |                                                                                                |   | C.m.  |

| <         | Přidat časování |    | ULOŽIT         |
|-----------|-----------------|----|----------------|
|           |                 |    |                |
|           |                 |    |                |
|           | 13              | 06 |                |
|           | 14              | 07 |                |
|           | 15              | 08 |                |
|           | 16              | 09 |                |
|           | 17              | 10 |                |
|           |                 |    |                |
|           |                 |    |                |
| Opakovat  |                 |    | Pouze jednou ゝ |
| Poznámka  |                 |    | >              |
| Vvrozumět |                 |    |                |
| ,         |                 |    |                |
| Přepnutí  |                 |    | ZAP >          |
|           |                 |    |                |

- 3. Nastavte přesný čas.
- 4. Volitelně: Klepněte na Opakovat .

| <                                           | Opakovat                    |   |
|---------------------------------------------|-----------------------------|---|
| Spustit jednou ve výc<br>vybrána jiná volba | hozím nastavení, pokud není |   |
| Pondělí                                     |                             | ~ |
| Úterý                                       |                             | ~ |

Vyberte den (dny) v týdnu.

🗸 = vybrané dny v týdnu

Zrušit výběr: Znovu naklepejte den v týdnu.

Výběr dokončen: Klepněte na 🧲.

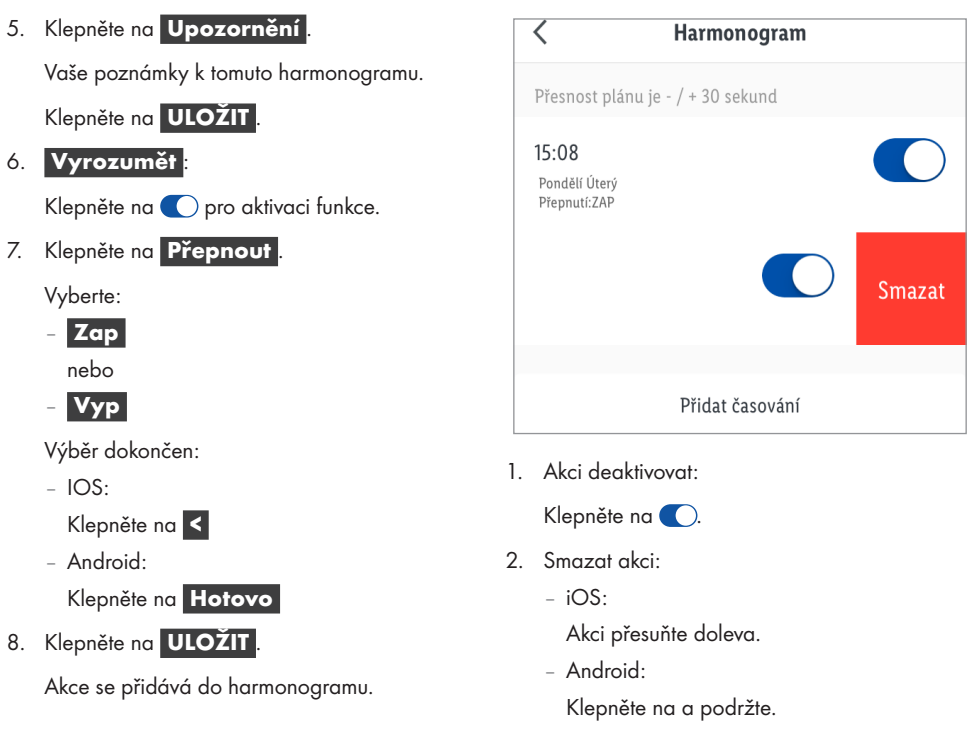

Klepněte na Smazat.

3. V případě potřeby přidejte další akce.

# <u>Rozšířené funkce</u>

1. Klepněte na 🖉 (vpravo nahoře).

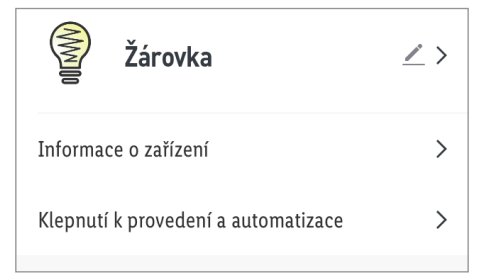

2. Klepněte na 🗡 >.

#### Vyberte:

- Symbol :
- \* Vyfotografovat

nebo

#### \* Vybrat z alba

Jméno :

Přejmenovat výrobek.

#### Stanoviště :

Přiřadit výrobku místnost.

 Požaduje se povolení pro přístup aplikace do fotoaparátu a do archivu fotografií.

#### 3. Informace o přístroji

Určení virtuálního ID a časového pásma výrobku.

### 4. Scénáře a automatizace

Vzít do úvahy smart funkce/automatizaci výrobku.

### 5. Ovládání jiného výrobce

Chcete-li nastavit ovládání jiného výrobce, klepněte na příslušnou ikonu a postupujte podle pokynů v aplikaci.

Google Assistant: Ovládejte své smart přístroje pomocí aplikace Google Home.

Příklad: Podporované příkazy pro osvětlení ložnice:

- Zapněte/vypněte světlo.
- Nastavte světlo na libovolný jas.
- Zjasněte světlo.
- Nastavte barvu světla (tento příkaz je k dispozici pouze pro světla měnící barvu)
- Google Assistant není k dispozici v některých jazycích a zemích.

| ODEBRAT ZAŘÍZENÍ          |   |  |
|---------------------------|---|--|
| Zkontrolujte              | > |  |
| FAQ                       | > |  |
| Vytvořit skupinu          | > |  |
| Sdílená zařízení          | > |  |
| Ostatní                   |   |  |
| Hlášení offline           |   |  |
| Hlášení přístroje offline |   |  |

### 6. Hlášení offline :

Bude odesláno hlášení, pokud je výrobek déle než 30 minut v režimu offline.

Hlášení offline zapnuto:

Klepněte na 🚺.

Hlášení offline vypnuto:

Klepněte na 🔵.

### 7. Uvolnit přístroj

Sdílet přístup k výrobku s ostatními členy rodiny.

### 8. Vytvořit skupinu

Přidejte výrobek do jedné skupiny, abyste synchronně ovládali všechny výrobky skupiny.

vybrané přístroje.

Klepněte na **Potvrdit** 

Pojmenování skupiny.

Klepněte na Uložit

Skupina se zobrazí na domovské obrazovce aplikace.

# 9. **FAQ** :

Prohledat často kladené dotazy k výrobku.

### 10. Zkontrolujte aktualizaci firmwaru

Udání verze firmwaru modulu ZigBee.

### 11. Odstranit přístroj :

Vyberte:

# - Oddělení

Odstranit výrobek z aplikace. Data zůstanou uložena v paměti výrobku.

Tento postup uvádí výrobek zpět do režimu offline a spustí režim párování.

Chcete-li odstranit všechna data z výrobku a oblaku, přečtěte si následující bod.

# Oddělte a vymažte všechna data

Reset na tovární nastavení.

Touto funkcí se vymažou všechna data z výrobku a v cloudu.

 Použijte tuto funkci při předání výrobku někomu dalšímu, při likvidaci nebo při vracení výrobci.
 Zajistěte, aby byla všechna data odstraněna z přístroje a z cloudu.
 Řid'te se pokyny v aplikaci.

nebo

# Přerušit

Přerušit odstraňování přístroje.

### <u>Směrnice o ochraně osobních</u> údajů

Karta 👬 Já :

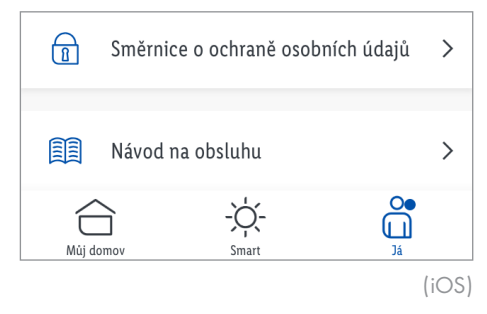

#### Směrnice o ochraně osobních údajů :

Naše kompletní směrnice o ochraně osobních údajů je k dispozici zde.

# <u>Provést/automatizace</u>

Aplikace nabízí možnost výrobek spolu s dalšími zařízeními **smart Home** integrovat do uživatelských scénářů a automatických akcí.

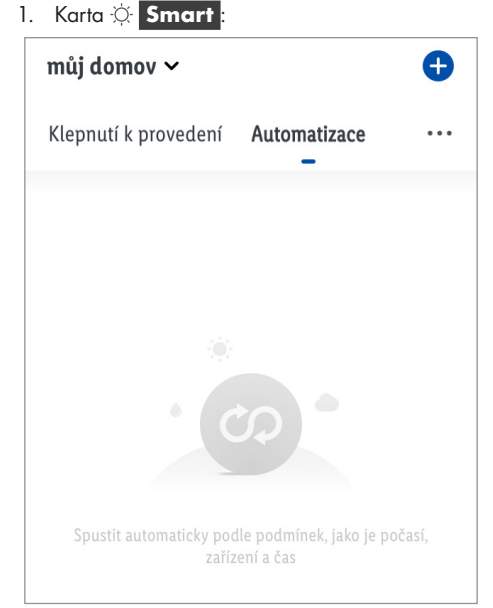

2. Vyberte:

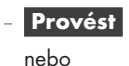

- Automatizace
- (i) UPOZORNĚNÍ: Tyto funkce jsou podrobně popsány v návodu na obsluhu gatewaye.

Karta 尚 Já :

Klepněte na Návod na obsluhu

### Resetovat výrobek ručně (Reset)

- 1. Světelný přepínač 3x zap/vyp.
- Světelný přepínač zapnut. Výrobek pomalu bliká. Reset úspěšně proveden.
- ① Tato funkce resetuje pouze data uložená lokálně ve výrobku. Chcete-li rovněž resetovat paměť cloudu, proveď te reset prostřednictvím aplikace (viz "Rozšířené funkce", Oddělte a vymažte všechna data).

# Čistění a péče

- Čištění
- VAROVÁNÍ! Riziko úrazu elektrickým proudem! Před výměnou osvětlovacího prostředku a před čištěním nebo údržbou: Výrobek vypněte. Odstraňte pojistku nebo vypněte jističe v pojistkové skříni (poloha O).

#### VAROVÁNÍ! Riziko úrazu elektrickým proudem! Při čištění nebo provozu nesmí být elektrické části ponořeny do vody nebo jiných kapalin. Výrobek nedržte pod tekoucí vodou.

- Výrobek nechte minimálně 5 minut chladnout.
- Výrobek a jeho příslušenství čistěte lehce navlhčeným hadříkem.
- Nedovolte, aby dovnitř výrobku pronikla voda nebo jiné kapaliny.
- K čištění výrobku a jeho příslušenství nepoužívejte žádné abrazivní prostředky, agresivní roztoky nebo tvrdé kartáče.
- Nechte všechny části uschnout.

### Skladování

- Výrobek skladujte, když není používán, v původním obalu.
- Uchovávejte výrobek na suchém, pro děti nedostupném místě.

# Odstraňování chyb

| Problém                      | Příčina                                                        | Řešení                          |
|------------------------------|----------------------------------------------------------------|---------------------------------|
| Výrobek<br>nelze<br>ovládat. | Vzdálenost mezi<br>výrobkem a<br>gatewayem je příliš<br>velká. | Změňte<br>výrobek               |
|                              | Stěny nebo<br>překážky mezi<br>výrobkem a<br>gatewayem.        | nebo<br>gałeway.                |
|                              | Světelný přepínač<br>vypnut.                                   | Světelný<br>přepínač<br>zapnut. |

# • Zlikvidování

Před předáním výrobku někomu dalšímu, před likvidací nebo před vrácením výrobci zajistěte, aby byla z výrobku a z cloudu odstraněna všechna data.

Postupujte podle následující kapitoly:

"Rozšířené funkce", položka nabídky:

### Oddělte a vymažte všechna data

Obal se skládá z ekologických materiálů, které můžete zlikvidovat prostřednictvím místních sběren recyklovatelných materiálů.

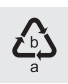

Při třídění odpadu se řid'te podle označení obalových materiálů zkratkami (a) a čísly (b), s následujícím významem: 1–7: umělé hmoty / 20–22: papír a lepenka / 80–98: složené látky. Výrobek a obalové materiály jsou recyklovatelné, zlikvidujte je odděleně

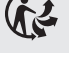

recyklovatelné, zlikvidujte je oddělen pro lepší odstranění odpadu. Logo Triman platí jen pro Francii.

O možnostech likvidace vysloužilých zařízení se informujte u správy vaší obce nebo města.

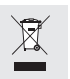

V zájmu ochrany životního prostředí vysloužilý výrobek nevyhazujte do domovního odpadu, ale předejte k odborné likvidaci. O sběrnách a jejich otevíracích hodinách se můžete informovat u příslušné správy města nebo obce.

# Záruka

Výrobek byl vyroben s nejvyšší pečlivostí podle přísných kvalitativních směrnic a před odesláním prošel výstupní kontrolou. V případě závad máte možnost uplatnění zákonných práv vůči prodejci. Vaše práva ze zákona nejsou omezena naší níže uvedenou zárukou.

Na tento artikl platí 3 záruka od data zakoupení. Záruční lhůta začíná od data zakoupení. Uschovejte si dobře originál pokladní stvrzenky. Tuto stvrzenku budete potřebovat jako doklad o zakoupení.

Pokud se do 3 let od data zakoupení tohoto výrobku vyskytne vada materiálu nebo výrobní vada, výrobek Vám – dle našeho rozhodnutí – bezplatně opravíme nebo vyměníme. Tato záruka zaniká, jestliže se výrobek poškodí, neodborně použil nebo neobdržel pravidelnou údržbu.

Záruka platí na vady materiálu a výrobní vady. Tato záruka se nevztahuje na díly výrobku podléhající opotřebení (např. na baterie), dále na poškození křehkých, choulostivých dílů, např. vypínačů, akumulátorů nebo dílů zhotovených ze skla.

### Postup v případě uplatňování záruky

Pro zajištění rychlého zpracování Vašeho případu se řiďte následujícími pokyny:

Pro všechny požadavky si připravte pokladní stvrzenku a číslo artiklu (např. IAN 123456\_7890) jako doklad o zakoupení.

Číslo artiklu najdete na typovém štítku, gravuře, titulní stránce návodu (vlevo dole) nebo na nálepce na zadní nebo spodní straně.

V případě poruch funkce nebo jiných závad nejdříve kontaktujte, telefonicky nebo e-mailem, v následujícím textu uvedené servisní oddělení.

Výrobek registrovaný jako vadný potom můžete s přiloženým dokladem o zakoupení (pokladní stvrzenkou) a údaji k závadě a kdy k ní došlo, bezplatně zaslat na adresu servisu, která Vám byla sdělena.

#### Servis

#### CZ Servis Česká republika

Tel.: 800600632 E-Mail: owim@lidl.cz

# Zjednodušené ES prohlášení o shodě

My, OWIM GmbH & Co. KG, Stiftsbergstraße 1, 74167 Neckarsulm, NĚMECKO, prohlašujeme na vlastní zodpovědnost, že výrobek FILAMENTOVÁ LED LAMPA HG08134A, HG08134B odpovídá směrnicím EU 2014/53/EU, 2011/65/EU a 2009/125/ES.

Úplný text EU prohlášení o shodě najdete na následující internetové adrese: www.owim.com

CE

### OWIM GmbH & Co. KG

Stiftsbergstraße 1 74167 Neckarsulm GERMANY

Model No.: HG08134A / HG08134B Version: 09/2021

# IAN 365260\_2101

CZ